# How to Log in as a Non-member in the New System

If you are not a member of JCCGV, please follow the registration guide below to create a new login.

### Step 1: Go to the Login Page at <a href="https://jccgv.perfectmind.com/">https://jccgv.perfectmind.com/</a>

Click on the 'Sign Up' link to begin the registration process.

| 🚀 Login      | × +                                                                                  |
|--------------|--------------------------------------------------------------------------------------|
| C 🗗 https:// | jccgv.perfectmind.com/SocialSite/MemberRegistration/MemberSignIn                     |
|              | Jewish Community Centre<br>of Greater Vancouver<br>Don't have a login? <u>Signup</u> |
|              | Login to your account                                                                |
|              |                                                                                      |
|              | Password                                                                             |
|              | Eorgot password?                                                                     |
|              | Login                                                                                |
|              |                                                                                      |

# Step 2: Fill in Your Information

Complete the registration form with all required information, then click 'Submit'.

| 🔲 🚀 Login       | ×                | +                                          |                                                 |              |           |  |
|-----------------|------------------|--------------------------------------------|-------------------------------------------------|--------------|-----------|--|
| ← C 🗘 https://j | ccgv.perfectmind | .com/SocialSit                             | te/MemberRegi                                   | stration/Mem | berSignIn |  |
|                 | J J<br>o<br>Aire | ewish Con<br>f Greater Va<br>ady have an J | nmunity Ce<br>ancouver<br>Account? <u>Login</u> | ntre         |           |  |
|                 | Don't ha         |                                            |                                                 |              |           |  |
|                 | First Name       |                                            |                                                 | Required     |           |  |
|                 | Preferred Nam    | e                                          |                                                 |              |           |  |
|                 | Last Name        |                                            |                                                 | Required     |           |  |
|                 | Birthday         | Day                                        | Year                                            | Required     |           |  |
|                 | Gender           |                                            |                                                 | ~            |           |  |
|                 | Email            |                                            |                                                 | Required     |           |  |
|                 | Primary Phone    |                                            |                                                 | Required     |           |  |
|                 |                  |                                            |                                                 | و            |           |  |

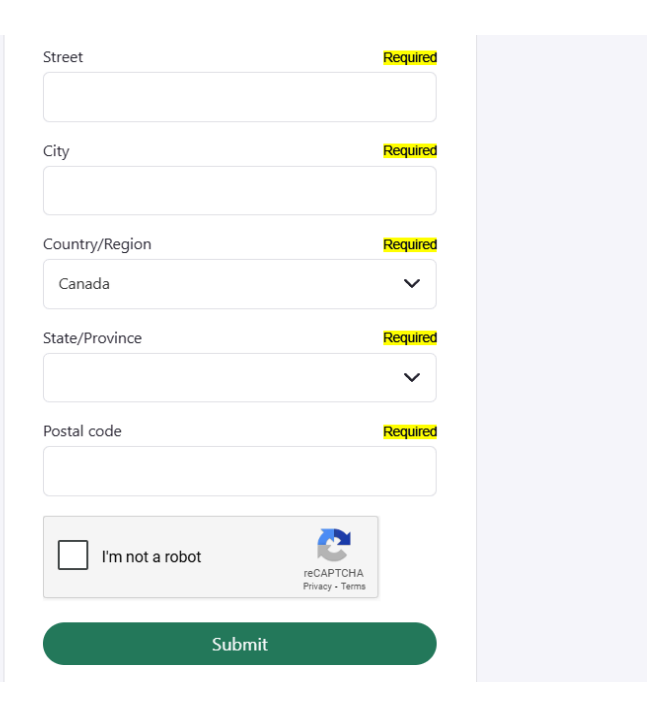

### Step 3: Check Your Email

- After submitting the registration form, you will receive an email containing:
  - Your **username** (your email address by default)
  - A temporary password
- Please check your inbox, and if you do not see the email, check your junk or spam folder.

Your Login Information for Jewish Community Centre of Greater Vancouver.

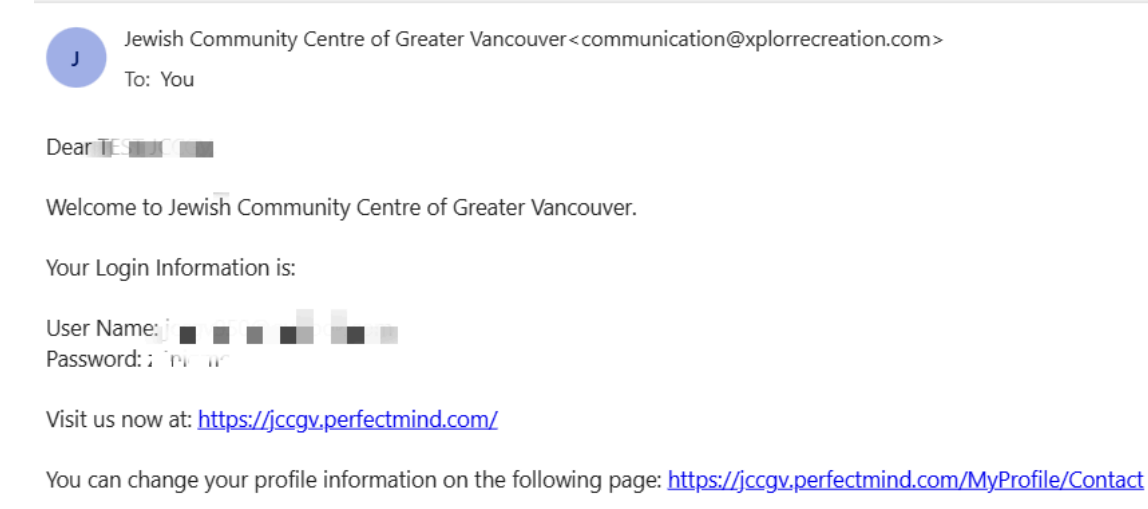

Regards, Jewish Community Centre of Greater Vancouver

# Step 4: Log In to the New System

- Visit the login page: https://jccqv.perfectmind.com/
- Login with your email address and the temporary password provided in the email.

| Jewish Commu<br>of Greater Vancou | nity Centre<br>Iver |
|-----------------------------------|---------------------|
| Don't have a login?               | <u>Signup</u>       |
| Login to your account             |                     |
| Email                             |                     |
| Password                          |                     |
|                                   | Forgot password?    |
| Login                             |                     |

• The system will prompt you to **set a new password** upon your first login.

#### **Password Reset**

| You've logged in with a temporary password. Please enter a new password below. |      |
|--------------------------------------------------------------------------------|------|
| New Password                                                                   |      |
|                                                                                | 0    |
| Confirm New Password                                                           |      |
|                                                                                |      |
|                                                                                | Save |

#### You are all set!

You have successfully created your account and are now ready to use the system. If you have any questions or need help, feel free to contact our support team.